#### NOVA FASE / GAME OVER

Prof. Me. Hélio Esperidião

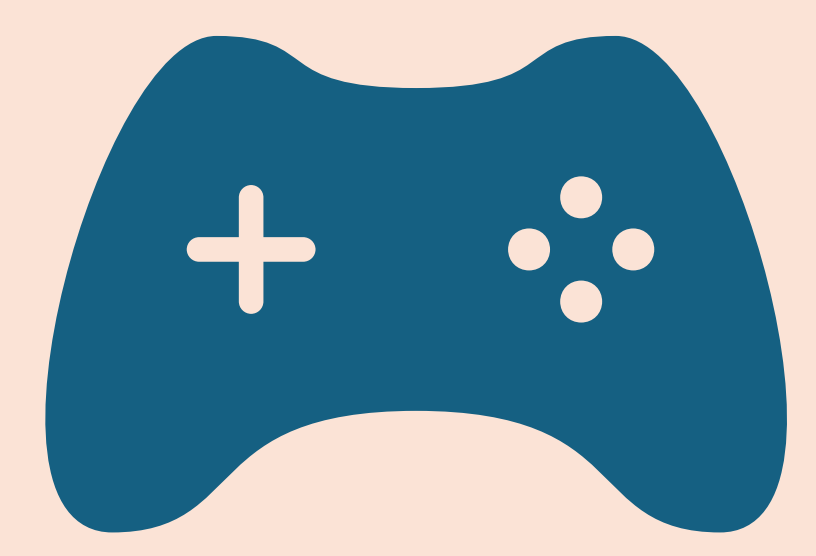

#### CRIAR UMA NOVA FASE OU TELA DE GAME OVER

- Considerando que já existe uma cena salva com a primeira fase.
  - A cena que existe foi salva com o nome "fase01"
- Crie uma nova cena ("fase")
  - Menu >> File >> New Scene

🚭 Unity 5.6.0f3 Personal (64bit) - Untitled - a File Edit Assets GameObject Compor New Scene Ctrl+N е Open Scene Ctrl+O Save Scenes Ctrl+S Save Scene as... Ctrl+Shift+S New Project... Open Project... Save Project Build Settings... Ctrl+Shift+B Build & Run Ctrl+B Exit - .~/

#### Nova cena

- Crie um novo cenário e acrescente um asset de game over.
  - É possível criar uma nova fase inteira, não somente uma cena de gameover.
- Vá ao menu file e salve a nova cena como "fase02"
  - Menu >> File >> Save Scene
    - Não modifique a pasta onde será salvo o arquivo, apenas de um nome

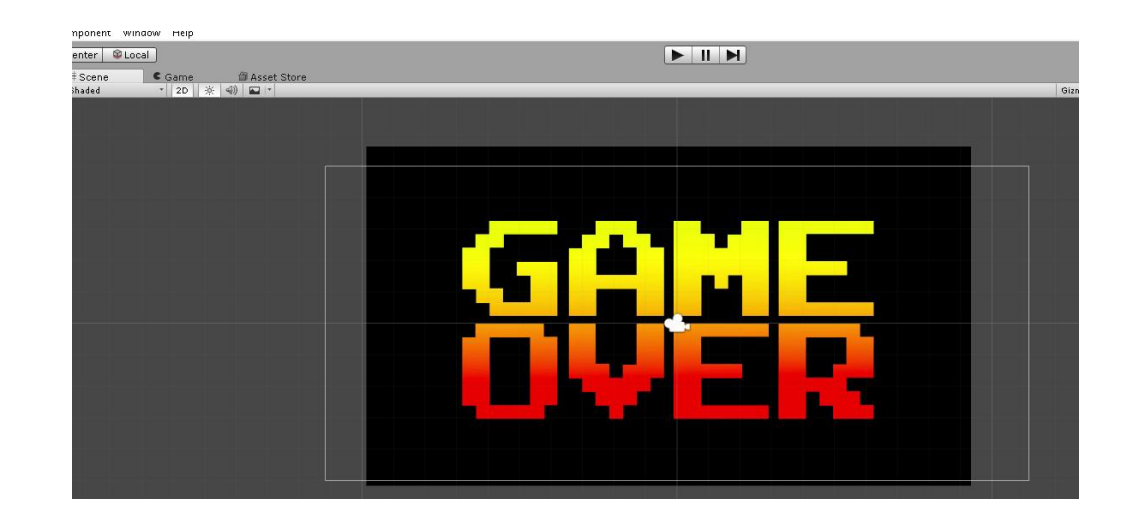

## Cenas

 Veja que os dois cenários salvos aparecem nos assets como o nome salvo("fase01", "fase02")

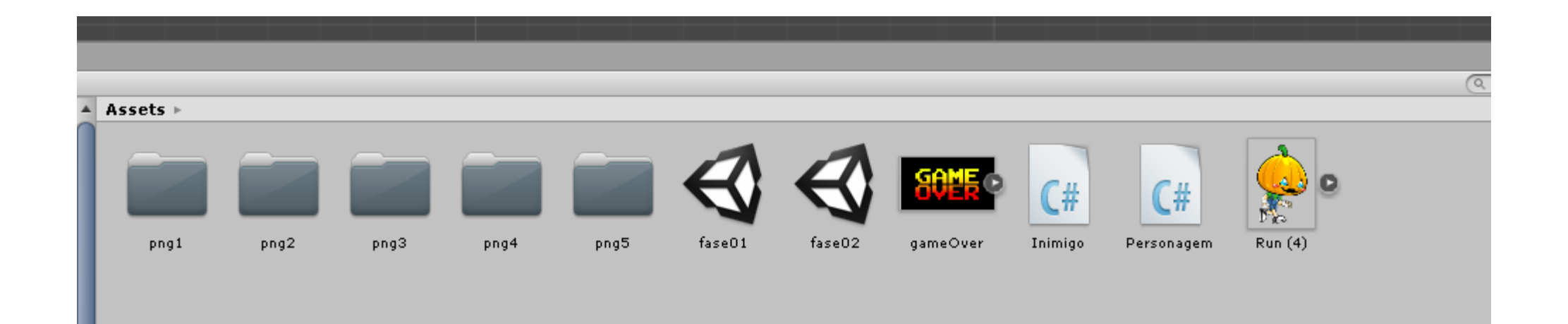

• Abra o arquivo("fase01") da primeira cena.

Switch Platform || Player Settings...

- Vá ao menu File >> Build Settings.
- File >> Build Settings

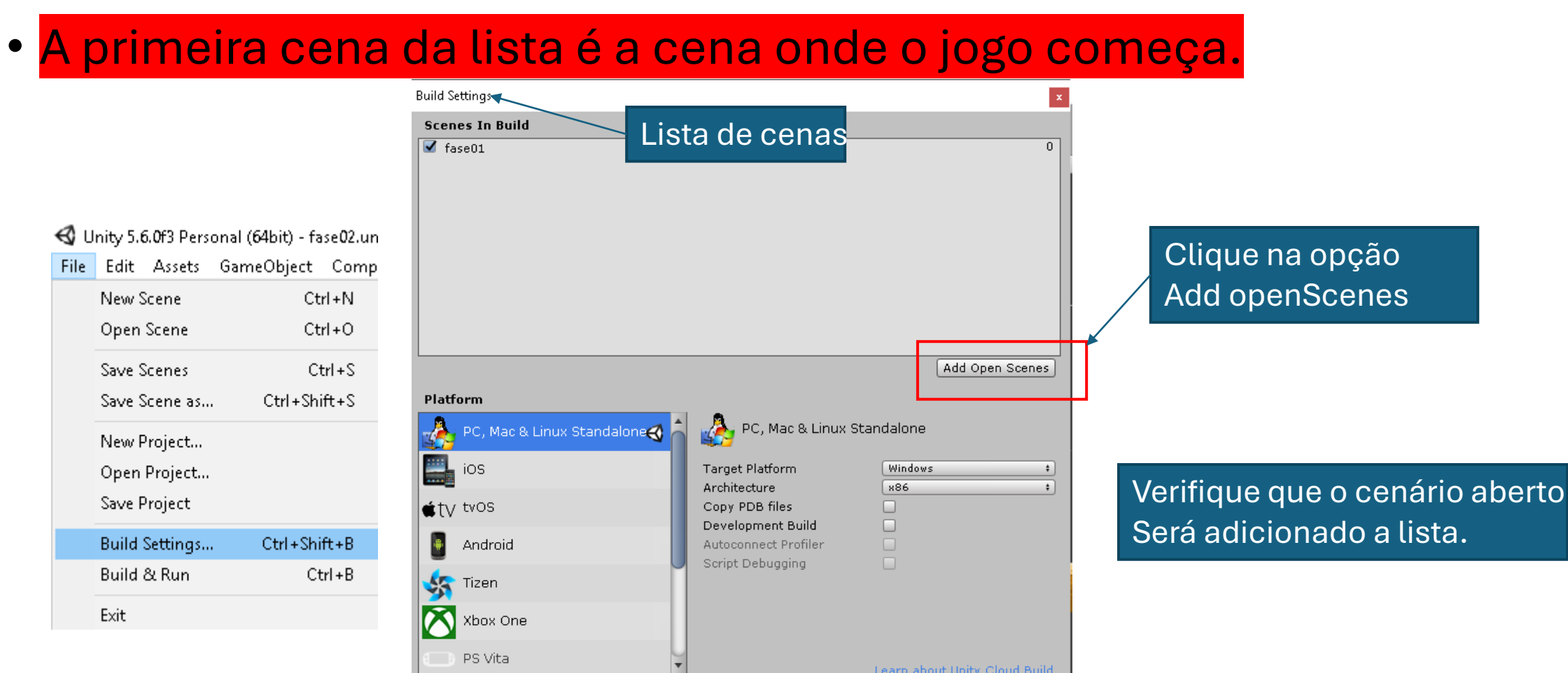

Build

Build And Run

- Abra a segunda fase por meio de dois cliques no arquivo "fase02"
- Vá ao menu file e escolha a opção Build Settings.

![](_page_5_Figure_2.jpeg)

# Scenes in Build

- Todas as cenas que poderão ser carregadas no jogo devem ser configuradas no Build Setings.
- Apenas a posição da primeira fase é importe, pois o jogo será iniciado a partir da primeira fase da lista.
- As outras cenas serão carregadas via programação

![](_page_6_Picture_4.jpeg)

# Configurações

• Configura a placa da seta com o boxcollider.

![](_page_7_Picture_2.jpeg)

Marque o elemento que determina o fim do jogo, ou A morte do personagem com uma tag

A seta foi marcada com a tag "<mark>Fim</mark>"

### Importe a biblioteca

using UnityEngine; //Acrescente a biblioteca que permite utilizar o SceneManager para trocar de cena using UnityEngine.SceneManagement; string TagObjetoTocado;

bool PegouChave01;

#### **Atributos**

bool ApertouBotaoPular; // para saber se o botão de pular foi apertado
float VelocidadePuloSimples; // varivael que guarda a velocidade de pulo do personagem
Collider2D Colisor2dPersonagem; //variável que armazena o colisor do personagem
bool EstaTocandoAlgumColisor; //Variável que verificar se o personagem está tocando um colisor

// Variáveis para controlar a velocidade do personagem
float VelocidadeX; // Velocidade no eixo X (horizontal)
float VelocidadeY; // Velocidade no eixo Y (vertical)

float VelocidadeHorizontalMaxima; // Velocidade máxima que o personagem pode atingir no eixo X
float DirecaoHorizontal; // Direção do movimento horizontal (1 para esquerda, 1 para direita, 0 para parado)

float VelocidadeVerticalMaxima; //Variável que armazena a velocidade Maxima Vertical do personagem
float DirecaoVertical; // Variável que armazena a direção vertical do personamagem

Vector2 VetorVelocidadePersonagem; // Vetor que armazena a velocidade do personagem em X e Y
// Referência ao componente Rigidbody2D do personagem
Rigidbody2D CorpoRigidoPersonagem;

void Start () {

}

```
PegouChave01 = false;
TagObjetoTocado = "";
```

```
ApertouBotaoPular = false; // inicia a variavel com false;
EstaTocandoAlgumColisor = false; // inicializa a variavel como falso;
```

```
VelocidadePuloSimples = 10.0f; // determina o valor da velocidade do Pulo;
```

```
// Obtém o componente Rigidbody2D do objeto ao qual este script está anexado
CorpoRigidoPersonagem = GetComponent<Rigidbody2D> ();
```

```
Colisor2dPersonagem = GetComponent<Collider2D> ();
```

```
// Define a escala da gravidade para o Rigidbody2D (1 é o valor padrão)
CorpoRigidoPersonagem.gravityScale = 3.0f;
```

```
// Congela a rotação do Rigidbody2D para evitar que o personagem gire ao colidir com algo
CorpoRigidoPersonagem.freezeRotation = true;
```

```
// Inicializa as variáveis de velocidade
VelocidadeX = 0f; // Começa parado no eixo X
VelocidadeY = 0f; // Começa parado no eixo Y
VelocidadeHorizontalMaxima = 5.0f; // Define a velocidade máxima no eixo X
DirecaoHorizontal = 0f; // Começa sem direção definida
```

```
VelocidadeVerticalMaxima = 5.0f; // Define a velocidade maxima no eixo y
DirecaoVertical = 0f; // Define a direção do movimento na vertical
```

```
// Cria um vetor de velocidade inicial para o personagem
VetorVelocidadePersonagem = new Vector2 (VelocidadeX, VelocidadeY);
```

```
// Aplica o vetor de velocidade ao Rigidbody2D para mover o personagem
CorpoRigidoPersonagem.velocity = VetorVelocidadePersonagem;
```

# Start()

# <mark>Uso Simples</mark>

void OnCollisionEnter2D(Collision2D objetoTocado ){

```
TagObjetoTocado = objetoTocado.gameObject.tag;
```

```
if (TagObjetoTocado == "fim") {
    SceneManager.LoadScene ("fase02");
}
```

Quando personagem tocar na tag "Fim' O novo cenário será carregado.

```
if (TagObjetoTocado == "fim" && PegouChave1 == true ) {
    SceneManager.LoadScene ("fase02");
}
if (TagObjetoTocado == "chave01") {
    PegouChave01 = true;
```

```
Destroy (objetoTocado.gameObject);
```

```
}
```

void OnCollisionEnter2D(Collision2D objetoTocado ){

```
TagObjetoTocado = objetoTocado.gameObject.tag;
```

![](_page_12_Figure_2.jpeg)

if (TagObjetoTocado == "fim" && PegouChave1 == true ) {
 SceneManager.LoadScene ("fase02");

```
if (TagObjetoTocado == "chave01") {
    PegouChave01 = true;
    Destroy (objetoTocado.gameObject);
}
```

Observe que para trocar de cena é necessário tocar na tag "fim" e o valor da variável PegouChave1 deve ser true. No start PegouChave1 é inicializada com false, verifique no segundo if que se o jogador tocar na "chave01" o valor de PegouChave1 é mudado vara verdeirp

# Use a criatividade Exemplos criativos para carregar novas cenas

```
if (TagObjetoTocado == "fim" && QtdEstrelas > 10) {
    SceneManager.LoadScene ("fase02");
}
```

```
if (TagObjetoTocado == "fim" && PegouChave1 == true && PegouChave2 ==true) {
    SceneManager.LoadScene ("fase02");
}
```

```
if (TagObjetoTocado == "fim" && Energia >=75) {
    SceneManager.LoadScene ("fase02");
}
```

Para que os exemplos funcionem é necessário criar, inicializar e modificar o valor de outras variáveis não apresentas no trecho acima. Use lógica para fazer com que as ideias apresentadas sejam realidade